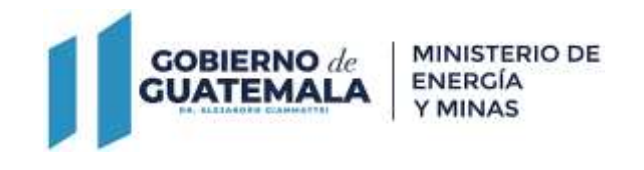

# DIRECCIÓN GENERAL DE MINERÍA

# <u>REQUISITOS/INSTRUCTIVO</u> SOLICITUD RENUNCIA PARCIAL DE ÁREA

El titular de un derecho minero podrá solicitar a la Dirección renuncia parcial del área de su licencia. Para el efecto puede solicitarlo en cualquier momento de la vigencia de su derecho, acompañando a su solicitud la información técnica correspondiente.

**RESULTADO DEL TRÁMITE** 

Licencia minera con un área más pequeña

COSTO:

sin costo. Q0.0

#### Base Legal

Ley de Minería Decreto 48-97 del Congreso de la República y su Reglamento, Acuerdo Gubernativo 176-2001.

#### Requisitos

A continuación, se detallan los documentos que deben cargar al sistema, pueden ser originales emitidos en forma electrónica o copias digital en formato PDF, de manera separada, así mismo, todos los documentos a presentar deben estar vigentes a la fecha.

### Para una persona individual

- 1. Formulario S-8 Solicitud renuncia parcial de área
- 2. Plano en coordenadas (sistema: UTM NAD 27) del área a renunciar.
- 3. Informe del estado en que quedan las obras mineras en el área a reducir.

#### Para una persona jurídica

- 1. Formulario S-8 Solicitud renuncia parcial de área
- 2. Plano en coordenadas (sistema: UTM NAD 27) del área a renunciar.
- 3. Informe del estado en que quedan las obras mineras en el área a reducir.

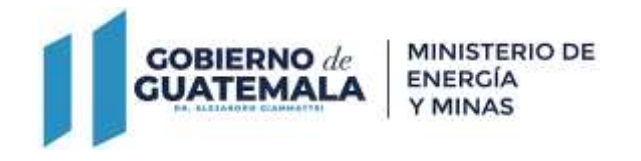

Para ambas personerías adjuntar el siguiente formulario y documentos, según sea el caso, persona individual o jurídica.

## Descargar Formulario

1. Formulario S-8 Solicitud renuncia parcial de área

El formulario debe de ser llenado, impreso, firmado y digitalizado para cargarlo al sistema en el espacio que corresponde.

### Pasos a seguir:

Al completar todos los documentos de los requisitos para continuar el trámite debe dirigirse a: <u>https://servicios.mem.gob.gt/.</u>

- 1. Crear usuario y contraseña (adherirse al sistema electrónico y a las notificaciones electrónicas), si ya tiene ingresa al sistema.
- 2. Elige el trámite que quiera realizar y carga sus documentos.
- 3. Verificar en su casillero y correo electrónico el resultado final de su gestión.